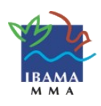

## CTF/APP – Como cadastrar PESSOA JURÍDICA

## UTILIZE O MOZILLA FIREFOX

**ATENÇÃO:** Antes de iniciar o cadastro da pessoa jurídica, faça o cadastramento da pessoa física do Responsável Legal e do Declarante (pessoa que preenche o formulário).

Acesse o site do Ibama – www.ibama.gov.br

No menu à esquerda, clique em Cadastro Técnico Federal e selecione CTF/APP.

Clique em <u>Tabela de atividades potencialmente poluidoras</u>. Verifique em qual atividade sua empresa se enquadra. Você deve cadastrar TODAS as atividades que exerce, e não apenas a principal, independente do que constar no cartão do CNPJ.

Retorne à página do CTF/APP e clique em Pessoa Jurídica para abrir o formulário. **Os balõezinhos azuis te ajudarão no preenchimento.** 

**Responsável legal:** Clique na lupa e insira o CPF do responsável legal – que deve estar cadastrado. O sistema trará os dados dele.

Faça o mesmo com o **Declarante.** Selecione o vínculo do declarante com a empresa.

Insira os dados do CNPJ.

Insira o endereço. Veja se esse endereço é usado para correspondência.

Insira os e-mails INSTITUCIONAIS, e não pessoais, para não ficarem desatualizados.

Coordenadas geográficas: Clique no ícone colorido à direita. Clique com o botão direito do mouse sobre o endereço no mapa. As coordenadas aparecem acima do mapa.

Atividades desenvolvidas: Selecione a Categoria e a Descrição da lista. SELECIONE TODAS as atividades, e não apenas a principal. O código CNAE (que aparece no seu cartão de CNPJ) pode ser inserido APENAS PARA FACILITAR o enquadramento, mas é opcional. Para cada atividade, digite a data em que ela foi iniciada e clique em Adicionar. **Porte:** Declare o porte a partir do ano que você declarou como sendo o início da atividade. TODOS OS ANOS devem ser declarados. Para cada ano, clique em Adicionar.

Senha: Crie sua senha e digite-a duas vezes. Depois selecione uma pergunta de segurança e digite a resposta para a pergunta. ATENÇÃO: A Pergunta e a Resposta servirão depois para você alterar ou recuperar a senha pelo sistema, sem comparecer a uma unidade do Ibama.

Digite o código de segurança e clique em Gravar. Se o código estiver desatualizado, clique sobre ele para gerar outro.

Com o Cadastro efetuado, acesse a página de Serviços do Ibama para selecionar o Serviço de que você necessita.

Para emitir seu **Certificado de Regularidade**, acesse o sistema com seu CPNJ e senha  $\rightarrow$  na aba Cadastro, clique em "Certificado de Regularidade" $\rightarrow$  clique na opção "Exibir Certificado de Regularidade". O Certificado tem validade de três meses.